# SD-WAN 平台

### 一、平台注册流程

1、注册用户自助管理平台 <u>https://user.secnet.cn/</u>

| secnet 安网 自助平台 |
|----------------|
| 🚨 手机号          |
| 参证码 获取验证码      |
| <del>作一步</del> |
| 已有账号 , 去登录     |
|                |
|                |

2、登录平台(首次登录须先绑定路由器),使用平台注册好的帐号,在路由器登录页面选择"安网帐号登录"即可绑定设备。绑定须注意,一定要填写路由器的帐号密码才可以完成绑定。设备绑定成功后,回到自助平台即可看到设备在线。(对设备进行管理以及远程等操作)

| Secnet 文内<br>習能路由管理系统           |  |
|---------------------------------|--|
| 本地用户登录   <b>安网帐号登录</b>   微信扫码登录 |  |
| <u>几</u> 繁号 安安001               |  |
|                                 |  |
| 立即注册 [志记卷码 ?                    |  |
|                                 |  |

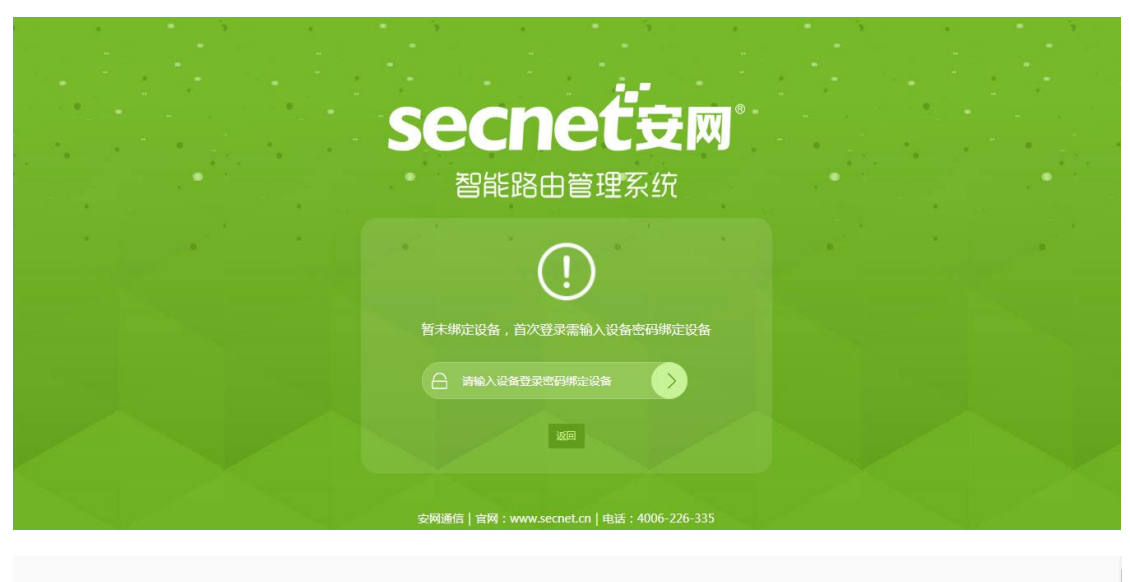

| 账号安全     个人信息     绑定投权     安网服务     设备管理     满意中心        添加2倍     清输入设备名称     建本       金部分组      ※加子分组   新会中人信息     第金       ① 公司内部网试      ※加子分组   新会日     #電台組合       ① 公司内部网试        ※加子分组   新会日   #電台組合       ① 在线状态     设备名称     设备类型     设备型号     数团详情     操作       ● 在线     公司     市元线AC     R780GW     重都并指     ● 公 % 量 点 員 ● 書 : |
|----------------------------------------------------------------------------------------------------|
| 新語分組<添加図者                                                                                                    |
| ○ 公司内部则试 添加子分组   删除分组   编辑分组名称   ● 在线状态 设备名称 设备类型 设备型号 数据详情 操作   ● 在线 公司 市无线AC R780GW 查答辞描 ● % 品 品 目 意 目 :                                                                                                    |
| 在线状态 设备名称 设备类型 设备型号 数据详情 操作   ● 在线 公司 市无线AC R780GW 查看講師 ● % 品。計画 ● 目:                                                                                                    |
| ● 在线 公司 带无线AC R780GW 营新辞籍 ● \$\2 L L ▲ 目 ● 目: ● 在线 例时 带无线和在 P700以 ■ 1000 ● 5 L L ▲ 目 ● 目:                                                                                                    |
|                                                                                                    |
|                                                                                                    |
| 就題移动设备                                                                                                    |

3、登录 SD-WAN 平台(可通过自助平台"安网服务" 点击进入)

| 账号安全     个人信息     集定投权     安闲影务     设备管理     消息中心       送的帐号可以显录以下服务 |
|----------------------------------------------------------------------|
| 総約帐号可以登录以下服务                                                         |
|                                                                      |

## 二、SD-WAN 配置流程

创建网络——添加成员——设置成员备注信息——通过点击绑定设备,在弹出的列表中选中需要绑定的设备——设备绑定成功后,点击配置功能,来配置相应参数。

| Secnet 安网<br>SD-WAN 服务平台 |                               |                                          |                        | 😨 安安001 ▼ |
|--------------------------|-------------------------------|------------------------------------------|------------------------|-----------|
| 交<br>网络列表                | ● 网络列表<br>+ <del>682</del> 网络 |                                          |                        |           |
| <u>a</u>                 | 网络名称                          | 成员数                                      | 操作                     |           |
| 我的设备                     | 内部测试 💽                        | 2                                        | 查 <del>百</del> 详情   删除 |           |
| - <del>-</del>           |                               |                                          | < 1 > 到第 1 页 确定        | 共1条 10条/页 |
|                          | Сор                           | yright ©2010-2019 广州按网通信技术有限公司 版权所有 粤IC  | P番181539975号           |           |
| Secnet 安网<br>SD-WAN 服务平台 |                               |                                          |                        | 🛞 安安001 ▼ |
| Ŕ                        | 创建网络                          |                                          |                        |           |
| 网络列表                     |                               | ┓                                        |                        |           |
| <b>æ</b>                 | 网络名称内部测试                      |                                          |                        |           |
| 我的设备                     | 网络成员 创建成员                     | —<br>创建成员                                |                        |           |
|                          | Б                             | 成员                                       | 操作                     |           |
| 转发节点                     | yent                          | 无数编                                      |                        |           |
|                          | Сор                           | yright ©2010- 2019 广州安网通信技术有限公司 版权所有 粤IC | P备18153975号            |           |
| Secnef 安网<br>SD-WAN 服务平台 |                               |                                          |                        | 🛞 安安001 ▼ |
| Ŕ                        | <b>う</b> 创建网络                 |                                          |                        |           |
| 网络列表                     |                               |                                          |                        |           |
|                          | 网络名称内部测试                      |                                          |                        |           |
| 我的设备                     | 网络成员 创建成员                     | 给该成员设置名称 ^                               |                        |           |
| 转发节点                     | 成员第3                          | ž 公司<br><b>施</b> 定                       | 操作                     |           |
|                          | Cop                           | yright ©2010-2019 广州安网通信技术有限公司 飯权所有 粵IC  | P第18153975号            |           |

| SECNET安网<br>SD-WAN 服务平台 |        |            |                           |                |           |       |         | 👼 安安001 ▼ |
|-------------------------|--------|------------|---------------------------|----------------|-----------|-------|---------|-----------|
| Ŕ                       | 5 创建网络 |            |                           |                |           |       |         |           |
| 网络列表                    | 网络名称   | 则试         |                           |                |           |       |         |           |
| 我的设备                    | 网络成员   | 1建成员       |                           | 配置相应参数信息       | 息         |       |         |           |
| -                       |        |            | 成员                        |                |           | 操作    | 选中设备进行绑 | 定         |
| 转发节点                    |        | :          | 公司A                       | 南日             | 置功能       | 绑定设备  | 一删除     |           |
|                         |        | :          | 公司B                       | 商出             | 置功能       | 绑定设备  | 删除      |           |
|                         | 3      | <b>告</b> 成 |                           |                |           |       |         |           |
|                         |        |            |                           |                |           |       |         |           |
|                         |        |            |                           |                |           |       |         |           |
|                         |        | Co         | pyright ©2010- 2019 广州安网语 | 言技术有限公司 版权所有 害 | ICP留18153 | 3975号 |         |           |

#### 两种配置类型:一种是网对网模式,一种是网对点借线模式。

#### 2、网对网模式配置

开启内网 (两端设备自行添加本地路由网段),参数配置成功后,可通过两端内部电脑 互 ping 对端网关来检测是否成功。 (也可以进入路由器 SDWAN 中来查看连接状态)

#### 公司 A 内网如下:

公司 B 内网如下:

| 配置功能       |                  |                              | 1  | 記置功能      |               |        |                              |
|------------|------------------|------------------------------|----|-----------|---------------|--------|------------------------------|
| 开放内网       |                  |                              |    | 开放内网      |               |        |                              |
| 内网网段       | 192.168.200.0/24 | 格式:192.168.1.0/24 多个网段用*;*隔开 |    | 内网网段      | 192.168.88.0, | /24    | 格式:192.168.1.0/24 多个网段用";"隔开 |
| 允许访问此内网的成员 | ● 全部成员 ○ 指定成员    |                              | ŕi | 许访问此内网的成员 | ● 全部成员        | ○ 指定成员 | a.                           |
| 借线上网       |                  |                              |    | 借线上网      |               |        |                              |
|            | 确定               |                              |    |           |               | 确定     |                              |

#### 公司 A 访问公司 B:

| 🔤 管理员: C:\Windows\system32\cmd.exe - ping 192.168.88.1 -t                                |
|------------------------------------------------------------------------------------------|
| C:\Users\Administrator>ping 192.168.88.1 -t                                              |
| 正在 Ping 192.168.88.1 具有 32 字节的数据:                                                        |
| 来自 192.168.88.1 的回复: 字节=32 时间=37ms TTL=60                                                |
| 来自 192.168.88.1 的回复: 字拉=32 时间=4ms TTL=60                                                 |
| 来目 192.168.88.1 的回复: 字节=32 时间=4ms TTL=60                                                 |
| 米目 192.168.88.1 的凹复: 子卫=32 的间=4ms IIL=60                                                 |
| 来自 192.168.88.1 的回复: 子 [7=32 的间=4ms 11L=60<br>- 本白 192.168.88.1 的回复: 字节=32 时间=3ms TTL=60 |
| 来自 192.168.88.1 的回复: 字节=32 时间=4ms TTL=60                                                 |
| 来肖 192.168.88.1 的回复: 字节=32 时间=4ms TTL=60                                                 |
| 来首 192.168.88.1 的回复: 字节=32 时间=39ms TTL=60                                                |
| 来自 192.168.88.1 的回复: 字节=32 时间=5ms TTL=60                                                 |
| 来自 192.168.88.1 的回复: 字拉=32 时间=5ms TTL=60                                                 |
| 来目 192.168.88.1 的回复: 子节=32 时间=4ms TTL=60                                                 |
| 米目 192.168.88.1 的凹复: 子卫=32 的间=5ms IIL=60                                                 |
| 来自 172.168.88.1 的回复: 于卫=32 的间=4mS 11L=60<br>来白 192 168 88 1 的回复: 空节=32 时间=5ms TTL=60     |
| 来自 192.168.88.1 的回复: 字节=32 时间=5ms TTL=60                                                 |
| 来自 192.168.88.1 的回复: 字节=32 时间=4ms TTL=60                                                 |
| 来首 192.168.88.1 的回复: 字节=32 时间=4ms TTL=60                                                 |
| 来自 192.168.88.1 的回复: 字节=32 时间=4ms TTL=60                                                 |
| 来身 192.168.88.1 敗回复: 字拉=32 时间=5ms TTL=60                                                 |
| 来目 192.168.88.1 的回复: 字节=32 时间=4ms TTL=60                                                 |

#### 公司 B 访问公司 A:

| 0.00 | 管理员:命令提示符 - ping   | 9 192.168.2 | 200.254 -t |            |         |
|------|--------------------|-------------|------------|------------|---------|
| 来自   | 192. 168. 200. 254 | 的回复:        | 字节=32      | 时间=4ms     | TTL=6   |
| 米自   | 192. 168. 200. 254 | 的回复:        | 字节=32      | 时间=5ms     | TTL=6   |
| 米自   | 192. 168. 200. 254 | 的回复:        | 字节=32      | 时间=4ms     | TTL=6   |
| 来自   | 192. 168. 200. 254 | 的回复:        | 字节=32      | 时间=4ms     | TTL=6   |
| 来自   | 192. 168. 200. 254 | 的回复:        | 字节=32      | 时间=4ms     | TTL=6   |
| 来自   | 192. 168. 200. 254 | 的回复:        | 字节=32      | 时间=4ms     | TTL=6   |
| 来自   | 192. 168. 200. 254 | 的回复:        | 字节=32      | 时间=4ms     | TTL=6   |
| 来自   | 192. 168. 200. 254 | 的回复:        | 字节=32      | 时间=4ms     | TTL=6   |
| 来自   | 192. 168. 200. 254 | 的回复:        | 字节=32      | 时间=4ms     | TTL=6   |
| 来自   | 192. 168. 200. 254 | 的回复:        | 字节=32      | 时间=4ms     | TTL=6   |
| 米自   | 192. 168. 200. 254 | 的回复:        | 字节=32      | 时间=4ms     | TTL=6   |
| 米自   | 192. 168. 200. 254 | 的回复:        | 字 [5=32    | 时间=4ms     | TTL=6   |
| 来自   | 192. 168. 200. 254 | 的回复:        | 字节=32      | 时间=5ms     | TTL=6   |
| 来自   | 192. 168. 200. 254 | 的回复:        | 字节=32      | 时间=4ms     | TTL=6   |
| 米自   | 192. 168. 200. 254 | 的回复:        | 字节=32      | 时间=5ms     | TTL=6   |
| 米目   | 192. 168. 200. 254 | 的回复:        | 字节=32      | 时[印]=10m:  | s TTL=6 |
| 米目   | 192. 168. 200. 254 | 的回复:        | 字节=32      | 时[1]=6ms   | TTL=6   |
| 米目   | 192. 168. 200. 254 | 的回复:        | 字节=32      | 时[8]=4ms   | TTL=6   |
| 来自   | 192. 168. 200. 254 | 的回复:        | 字节=32      | 时间=4ms     | TTL=6   |
| 米自   | 192. 168. 200. 254 | 的回复:        | 字节=32      | 时间=4ms     | TTL=6   |
| 米目   | 192. 168. 200. 254 | 的回复:        | 子 11=32    | 时间=5ms     | TTL=6   |
| 米目   | 192. 168. 200. 254 | 的回复:        | 字 15=32    | 时间=4ms     | TTL=6   |
| 米目   | 192. 168. 200. 254 | 的回复:        | 字节=32      | 时间=6ms     | TTL=6   |
| 米目   | 192. 168. 200. 254 | 的回复:        | 字节=32      | 时间=5ms     | TTL=6   |
| 米貝   | 192. 168. 200. 254 | 的回复:        | 字节=32      | 时间=5ms     | TTL=6   |
| 米自   | 192. 168. 200. 254 | 的回复:        | 7-11=32    | In [B]=4ms | TTL=6   |
| 米貝   | 192. 168. 200. 254 | 的回复:        | 7-15=32    | In [H]=4ms | TTL=6   |
| 米貝   | 192. 168. 200. 254 | 的回复:        | 7-15=32    | IF [H]=5ms | TTL=6   |
| 米目   | 192. 168. 200. 254 | 的回复:        | 子 75=32    | 时间=4ms     | TTL=6   |
| 100  |                    |             |            |            |         |

#### 路由器连接状态如下:

| 🤤 配置向导     |           |                    |              |             |      |         |          |      |    |
|------------|-----------|--------------------|--------------|-------------|------|---------|----------|------|----|
| 🏢 系统信息     | SD-1      | WAN配置              |              |             |      |         |          |      |    |
| 💭 基本配置     | 状态:<br>电双 | 状态: ◎ 启用           |              |             |      |         |          |      |    |
| 🛜 2.4G无线配置 | HH 0-0;   |                    | <u>秋秋</u> 中妇 |             |      |         |          |      | 服  |
| 중 5.85无线配置 | 提交设       | 2<br>2             |              |             |      |         |          |      | ** |
| 🤶 L7层智能QOS | SD-1      | WAN状态              |              |             |      |         |          |      |    |
| ◆ 可視化行为管理  | 状态:       | 已加入网络:内部测试         | 刷新           |             |      |         |          |      |    |
| 🧕 认证系统     | # 2.62    |                    |              |             |      |         |          |      |    |
| ◎ 网络安全     | 关: 2 亲u   |                    | 属贝 即住房       | 1 00        |      |         |          |      |    |
| 🔀 高级管理     | ID        | 对端SN               | VPN IP       | 对端VPN IP    | 运行状态 | 接收数据    | 发送数据     | 操作   |    |
| VPI配置      | 1         | MF711605206A46BAFD | 10.255.0.12  | 10.255.0.11 | 启动完成 | 27.30 K | 179.94 K | 详细信息 |    |
| 。DDTD服祭徒   | 2         | MF711605206A46BAFD | 10.255.0.13  | 10.255.0.14 | 启动完成 | 59.23 K | 245.88 K | 详细信息 |    |
| • PPTP客户端  |           |                    |              |             |      |         |          |      |    |
| ◎ IPSEC网对网 |           |                    |              |             |      |         |          |      |    |
| ◎ IPSEC网对点 |           |                    |              |             |      |         |          |      |    |
| ◎ IPSEC状态  |           |                    |              |             |      |         |          |      |    |
| ◎ L2TP服务端  |           |                    |              |             |      |         |          |      |    |
| ◎ L2TP用户   |           |                    |              |             |      |         |          |      |    |
| ◦ WVPN 管理  |           |                    |              |             |      |         |          |      |    |
| © SD-WAN   |           |                    |              |             |      |         |          |      |    |

#### 3、借线模式 (仅需要一端开启借线模式)

节点选择成功后点击确定,借线客户端会自动搜索指定的节点来进行连接,此时在借线端 电脑浏览器上输入 ip138.com 来查询外网 ip,如果显示对端外网 ip,说明借线模式连接成 功。

|                   | 配置功能      |                             |                                  |                                                 |
|-------------------|-----------|-----------------------------|----------------------------------|-------------------------------------------------|
|                   | 开放内网      |                             |                                  |                                                 |
|                   | 借线上网      |                             |                                  |                                                 |
|                   | 主机IP      | 请输入主机IP                     | 主机IP为空表示全部主机IP                   |                                                 |
|                   | 目的IP      | 目的IP 请输入目的IP 目的IP为空表示所有目的IP |                                  |                                                 |
|                   | 目的节点      | 请选择或搜索选择                    | 选择相应的节点                          | 成员                                              |
|                   |           | 请选择或搜索选择                    |                                  |                                                 |
|                   |           | 1                           |                                  |                                                 |
|                   |           | 2                           |                                  |                                                 |
| www.ip138.com 查询网 | I         |                             |                                  | 手机上网查询:m.ip138.com                              |
| 天气预报-预报五天         | 国内列       | 」车时刻表查询                     | 手机号码所在地区查询                       | 阴阳转换万年历                                         |
| 汉字简体繁体转换          | 国内        | 国际机票查询                      | 品牌排行榜                            | 区块链浏览器                                          |
| 在线翻译              | 货币        | 汇率 转贴工具                     | 在线度衡量转换器                         | 邮编查询区号查询                                        |
| 身份证号码查询验证         | E 快递i     | 查询 EMS查询                    | 全国各地车牌查询表                        | 车辆交通违章查询                                        |
|                   | www       | .ip138.com iP查询             | (搜索iP地址的地理位置)                    |                                                 |
|                   | 您的IP地     | 址是: [113.109.108.2          | 202] 来自:广东省广州市 电信                |                                                 |
| 在了                | 、         | 再查询的iPt#小武考试:               | 名 占主查询按钮即可查询该iP的                 | (屋的区域                                           |
| 11.1              | iPtet+    |                             |                                  | 0.000 C 1.000 0 0 0 0 0 0 0 0 0 0 0 0 0 0 0 0 0 |
|                   | 1 202     | 离线iP数据库 iP者                 | 「御接口 劫持检测                        |                                                 |
|                   |           | 公共DNS ip计算                  | 器搜索引擎iP段                         |                                                 |
|                   |           | iP138专业7*24                 | 小时为您暇务                           |                                                 |
|                   | 注         | :本站的IP数据库为最新的               | 数据库,每周自动更新一次                     |                                                 |
|                   |           | 欢迎各网站链接本站IP                 | 数据库,获取代码按此                       | L.4                                             |
|                   | 以及地小部分に自由 | 非日来个止哺育到吕力网站                | a nup://www.apnic.net 直則,以apnic; | 9/Ee                                            |